## Find Perfect Attendance

Here are the steps for getting a list of students with perfect attendance in a specific date range.

Click on the word PowerSchool in the upper left hand corner of the screen Click on Special Functions (on left) Click on Search by Grades/Attendance

## Search By Grades/Attendance

|       |                          | Which students to include                                           | The selected 110 students     All 574 currently enrolled students |
|-------|--------------------------|---------------------------------------------------------------------|-------------------------------------------------------------------|
|       |                          | Term                                                                | 16-17 Year                                                        |
|       |                          | Minimum # of classes needed<br>to meet search criteria              | 1                                                                 |
|       |                          | <ul> <li>Scan for this final grade<br/>(comma separated)</li> </ul> | Any = T                                                           |
| 1.    | Select this              | Scan for this final grade percentage                                | > 7                                                               |
| 2.    | Make sure this is the    | Scan for this citizenship grade<br>(comma separated)                | Any = •                                                           |
|       | only check mark          | Scan for attendance                                                 | Scan this attendance molte Daily                                  |
| 3.    | Select Daily             |                                                                     | for this attendance code All Absent Codes                         |
| 4.    | Make sure these 3        | When scanning attendance                                            | Scan all attendance records                                       |
|       | boxes are filled in with |                                                                     | Only scan records in this date range 9/6/2016     Im - 3/28/2017  |
|       | these values             | Scan for grades in                                                  | Historical grades V                                               |
| 5.    | Make sure this radio     |                                                                     | Store code/Final grade: Q2                                        |
|       | button is selected and   | Scan for all classes enrolled                                       | as of this date 03/28/2017                                        |
|       | the date range you wish  |                                                                     | anytime during the current term                                   |
|       | to search is filled in   | Results                                                             | Make this the current selection of students                       |
| 6     | Click submit             |                                                                     | Display matching students & Sections                              |
| 0.    |                          |                                                                     | Search by GPA                                                     |
|       |                          |                                                                     |                                                                   |
| hen   | you click submit, you    |                                                                     |                                                                   |
| 11 he | re-directed to the Group |                                                                     | Submit                                                            |

W will be re-directed to the Group Functions page where you will

need to make a decision as to what you want to do with the students that have perfect attendance. You can now print a report, list, or export the students.